| FTS                                                   |                          |                                            |       |        |       | Į                 | TS Adn                    | ninistra                      | ation In                                     | terface                                    |        |        |          |           |     |      |
|-------------------------------------------------------|--------------------------|--------------------------------------------|-------|--------|-------|-------------------|---------------------------|-------------------------------|----------------------------------------------|--------------------------------------------|--------|--------|----------|-----------|-----|------|
| +Status<br>+Sim Card                                  | Proi<br>Softwa<br>Hardwa | duct Name:<br>are version:<br>are Version: |       | 1 GSN  | 1-M35 | 2 GSM-M3          | <b>Sy</b> s<br>35 3 GSM-N | <b>Stem Inf</b><br>GSM Gatewa | y ETS-32G<br>1.0.0.98-no-<br>V1.0<br>M-M35 5 | 5/N 22104114<br>-rport<br>GSM-M35 6 GSM-M3 | 5 7 GS | SM-M3  | 5 8 GSM- | .M35      |     |      |
| Operator Config     Human Behavior     Port     Trunk | Cu                       | urrent Time:<br>Uptime:                    |       | 1.0.0. | 81p1  | 1.0.0.81p         | 1 1.0.0.81                | p1 1.0.                       | 0.81p1 1<br>2020-08-05 16<br>1 day(s) 4:1    | .0.0.81p1 1.0.0.81p1<br>6:53:56<br>13:56   | 1.0.   | 0.81p1 | 1.0.0.8  | 1p1       |     |      |
| +Ussd                                                 |                          |                                            |       |        |       |                   | P                         | ort Info                      | mation                                       |                                            | 1      | 8/14   |          |           |     |      |
| +SMS                                                  | Port-[Slot]              | Balance                                    | 1 2 3 | 4 5    | 6 7   | Sim Card<br>8 9 1 | 0 11 12 13                | 14 15                         | Operato                                      | or Call Number                             | Signal | PDD    | Status   | Talk Time | ASR | ACD  |
| +SMS BULK                                             | 1-[1] 3                  | .01[185:45]                                |       | 0      | 00    | 000               |                           | 000                           | 47004                                        | 4                                          | Tatl   | 8      | Idle     |           | 36% | 3:20 |
| +Balance Manage                                       | 2-[1] 2                  | .46[164:26]                                | • • • | 00     | 00    | 000               | 0000                      | 000                           | 47004                                        | 4                                          | Tat    | 8      | Talking  | 2:51      | 34% | 3:16 |
| +Auto Recharge<br>+Call Limit                         | 3-[4] 3                  | .35[221:57]                                | 000   |        | 00    | 000               | 0000                      | 000                           | 47004                                        | 4                                          | Tat    | 8      | Talking  | 1:27      | 34% | 3:05 |
| +Call Routing                                         | 4-[2] 3                  | .05[192:31]                                | 0.0   | 0      | 00    | 000               |                           | 000                           | 47004                                        | 4                                          | Tatl   | 16     | Idle     |           | 35% | 3:30 |
| +SBO                                                  | 5-[1] 3                  | .16[192:37]                                |       | 0      | 00    | 000               |                           |                               | 47004                                        | 4                                          | Tatl   | 0      | Dialing  |           | 34% | 3:30 |
| +System                                               | 6-[2] 2                  | .34[143:40]                                | 000   | 00     | 00    | 000               |                           |                               | 47004                                        | 4                                          | Tat    | 7      | Idle     |           | 34% | 3:17 |
| +Tools                                                | 7-[6] 4                  | .05[267:54]                                | 000   | 00     |       | 000               |                           | 000                           | 47004                                        | 4                                          | Tat    | 9      | Idle     |           | 34% | 3:33 |
|                                                       | 8-[2] 2                  | .32[112:47]                                | 000   | 00     | 00    | 000               |                           | 000                           | 47004                                        | 4                                          | Tatl   | 0      | Idle     |           | 34% | 3:26 |
|                                                       | 9-[3] 1                  | 1.47[99:57]                                | 88    | 0      | 00    | 000               | 0000                      | 000                           | 47004                                        | 4                                          | Tatl   | 8      | Idle     | -         | 35% | 3:49 |
|                                                       | 10-[6] 3                 | .44[214:11]                                | 000   |        |       | 00                | 0000                      | 000                           | 47004                                        | 4                                          | Tatl   | 10     | Talking  | 0:01      | 34% | 3:34 |
|                                                       | 11-[6] 3                 | .02[203:31]                                | 000   |        |       | 00                | 0000                      | 000                           | 47004                                        | 4                                          | Tatl   | 8      | Talking  | 3:24      | 33% | 3:21 |
|                                                       | 12-191 3                 | .21[211:26]                                | 000   |        | 8 8   |                   | 0000                      | 000                           | 4700/                                        |                                            | Tatl   | 9      | Idle     |           | 36% | 3:23 |
|                                                       | 13-[2] 4                 | .02[264:27]                                |       | 8      |       |                   |                           |                               | 4700                                         |                                            | Tatl   | 8      | Idle     | -         | 35% | 3:26 |
|                                                       | 14-[6] 4                 | .09[226:05]                                | 000   | 0      |       | 0                 |                           |                               | 47004                                        | 4                                          | Tott   | 0      | Dialing  |           | 34% | 3:30 |

**Step 1:** After login to Etross VoIP gateway we can see the system configuration page. Here SIM status, SIM signal, Call status, ASR and ACD of sims are available.

| ETS                                                                                                    | A.C.                                                                                                    | ETS Administration In     | terface                 | Lo |
|----------------------------------------------------------------------------------------------------|----------------------------------------------------------------------------------------------------|---------------------------|-------------------------|----|
| <ul> <li>Status</li> <li>Sim Card</li> <li>Operator Config</li> <li>Human Behavior</li> <li>Port</li> <li>Trunk</li> <li>Ussd</li> <li>SMS</li> <li>SMS BULK</li> <li>Balance Manage</li> <li>Auto Recharge</li> <li>Call Routing</li> <li>SBO</li> <li>System</li> <li>Intervork Status</li> <li>WXXX</li> <li>LAN</li> <li>Tools</li> </ul> | WAN Co<br>Configuration<br>Static lp<br>Static Netmask<br>Static Cateway<br>Primary DNS Server<br>Secondary DNS Server<br>Secondary DNS Server | onnection Type: S<br>item | tatic Mode (fixed IP) V | Lo |

**Step 2:** To configure Etross gateway one must know the default IP (192.168.101.1), Subnet Mask (255.255.255.0) of Bandwidth Optimizer solution. Set It in **"Network Settings >> Wan"** section and save it.

| ETS                                                                                                    | ETS Administration Interface                                                                                                    |  |  |  |  |  |  |  |  |
|----------------------------------------------------------------------------------------------------|----------------------------------------------------------------------------------------------------|--|--|--|--|--|--|--|--|
| <ul> <li>Status</li> <li>Sim Card</li> <li>Operator Config</li> <li>Human Behavior</li> <li>Port</li> <li>Trunk</li> <li>Ussd</li> <li>SMS</li> <li>SMS BULK</li> <li>Balance Manage</li> <li>Auto Recharge</li> <li>Call Limit</li> <li>Call Routing</li> <li>SBO</li> <li>System</li> <li>Network Settings</li> <li>Tools</li> </ul> | No.1       No.2       No.3       No.4       No.5       No.6       No.7       No.8       No.9       No.10       No.11       No.12       No.13       No.14       No.15       No.16         No.17       No.18       No.19       No.20       No.21       No.22       No.23       No.26       No.26       No.27       No.28       No.29       No.30       No.31       No.32         Tunk Enable       Image: String       Image: String       Ima |  |  |  |  |  |  |  |  |

Logout

## Step 3: Set the Sip Server IP and Port Number from "Trunk" option and save it.

| ETS                                                                                                    | ETS Administration Interface                                                                                                    | -  |
|----------------------------------------------------------------------------------------------------|----------------------------------------------------------------------------------------------------|----|
| <ul> <li>Status</li> <li>Sim Card</li> <li>Operator Config</li> <li>Human Behavior</li> <li>Port</li> <li>Trunk</li> <li>Usad</li> <li>SMS</li> <li>SMS</li> <li>SMS BULK</li> <li>Balance Manage</li> <li>Auto Recharge</li> <li>Call Exoting</li> <li>Filter Config</li> <li>SbO</li> <li>System</li> <li>Network Settings</li> <li>Tools</li> </ul> | Modify Obi ?rofile         Description:sip-gem         Digit Mapping 1         Stolix         Number Translation[d][d]         Time Schedule:Disable Config         Service: Port I All         1 2 3 3 4 5 6 7 7 8 9 10 11 11 2 13 114 15 16         Service: Port I All         17 7 18 719 720 21 22 723 24 25 26 727 728 29 30 731 732         Ad         Seve Cancel         Digit map syntax:         Ooip digit map supports: 'x', '[', ']', '-', '*', the digit.         Every rule always ends with a 'r'.         1x         The character 'x' as a wildcard, it can represents '*' and all digital.         2:[-]         Two digits separated by hyphen ('-') which matches any digit between and including the two.         The subarage construct can only be used inside a range construct, i.e., between '[' and ']'.         For its marks with the range of is 1 to 5.         W(if') expressed that revises the current position digit 6.         '[::6] ' supressed that revises the current position digit 6.         '[::6] ' supressed that delete the current digital.         Zixodify the called number '123456' to '12393456', you can set as '12[a:789]'.         Zixodify the called number '123456' to '12393456', you can set as '12[a:789]'.         Zixodify the called number '123456' to '123856', you can set as '12[a'789]'. | Lo |

**Step 4:**Next & Final step is to configure the route. From **"Call Routing >> Route config"** option select **Sip-Gsm**. Then Edit it according to image. Set your desired Dial plan in **Digit mapping** and save it.